## Initial Ring Part 1 Setting the Ring

1. Login to Tinkercad and click "create new design".

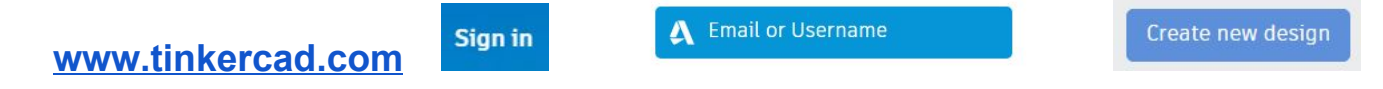

2. Rename the design your first name then IR. example: Laura IR

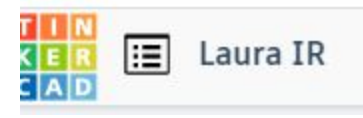

3. **Drag the ring shape into the workplane**. *Scroll down under Basic Shapes to find the ring.* 

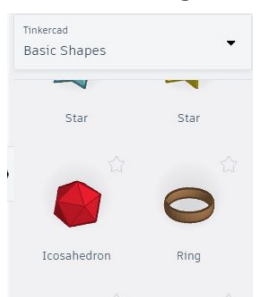

4. Size the ring to 38mm for the length and width.Keep the height of the ring the same- 5mm. Click on the shape, then click on one of the white boxes. In both number boxes type in 38.

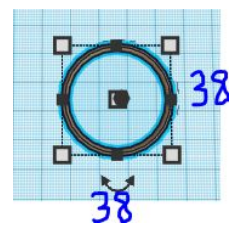

Great work!

If you are in the classroom have your work checked by a classmate or the teacher. If you are learning from home your teacher will check your work before moving on.